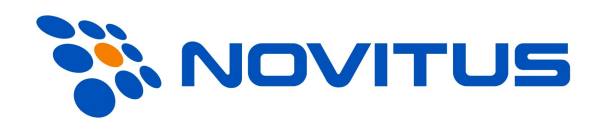

# Opis instalacji i konfiguracji programu "HW Virtual Serial Port" z kasą PS3000Net

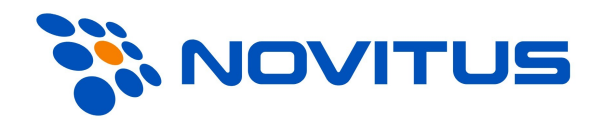

# Spis treści

| 3 |
|---|
| 4 |
| 4 |
| 4 |
| 5 |
| 6 |
| 7 |
| 8 |
|   |

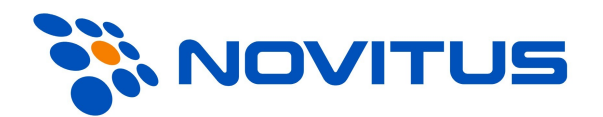

# Wstęp

Kasa PS3000 Net, jest przystosowana do współpracy z programem "HW Virtual Serial Port", program ten tworzy pomost między kasa połączoną z komputerem za pomocą sieci Ethernet a programem sprzedaży potrafiącym się komunikować tylko po porcie szeregowym RS232.

Zasadę działania programu ilustruje rysunek:

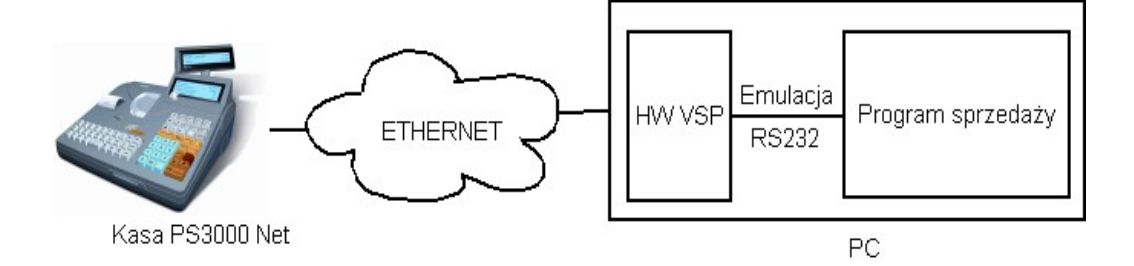

Uwaga: Opis instalacji i konfiguracji programu odnosi się do wersji 2.4

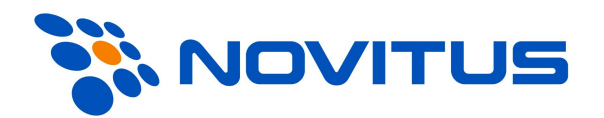

# Konfiguracja kasy PS3000 Net

Aby kasa PS3000 poprawnie współpracowała z programem "HW Virtual Serial Port" należy skonfigurować następujące opcje:

#### [45141] Ustawienia TCP/IP

Do pracy w sieci niezbędne jest ustawienie Adresu IP kasy, Maski podsieci, Bramy domyślnej. Menu to umożliwia wprowadzenie tych danych – należy je jednak skonsultować z administratorem sieci, w której kasa ma działać. Należy zwrócić uwagę iż kasa prawidłowo skonfigurowana do pracy w sieci powinna odpowiadać na pakiety ICMP (ping) ale tylko gdy przynajmniej jedna z usług sieciowych "Protokoł Kasa-PC" lub "Protokół Serwer Wydruku" jest aktywna.

#### [45142] Protokół Kasa-PC

Po wykonaniu ustawień z "[45141] Ustawienia TCP/IP" można przejść do ustawień związanych z komunikacją kasy z komputerem PC pracujących w sieci Ethernet. W biedzącym Menu możliwe jest Ustawienie:

*Port.* – podajemy port na którym kasa będzie nasłuchiwała komunikacji z PC, *Protokół – należy wybrać TCP/IP.* 

Ostatnią czynnością jest zaznaczenia opcji "Aktywne".

Uwaga: Jeżeli połączenie TCP/IP jest aktywne, komunikacja kasy z PC przy pomocy portu RS232 jest niemożliwa.

Więcej informacji na temat konfiguracji kasy można znaleźć w instrukcji obsługi dołączonej do kasy bądź zamieszczonej na stronę <u>http://www.novitus.pl</u>

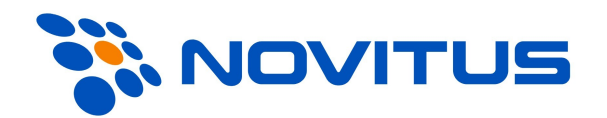

# Instalacja programu "HW Virtual Serial Port"

Program "HW Virtual Serial Port" można pobrać ze strony jego producenta <u>http://www.hw-group.com</u> lub <u>http://www.novitus.pl</u>

- 1. Należy uruchomić program instalacyjny
- 2. Podczas instalacji wszystkie ustawienia najlepiej zostawić takie jak zaleca producent (wartości domyślne).

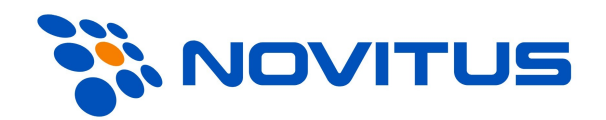

# Konfiguracja programu "HW Virtual Serial Port"

a) Program utworzy na pulpicie skrót o nazwie "HW Virtual Serial Port", należy go uruchomić

b) Po uruchomieniu programu na zakładce "Setting" należy odznaczyć (wyłączyć) opcję "NVT Enable"

 c) Następnie przejść do zakładki "Virtual Serial Port" i wypełnić następujące pola: IP Address – tutaj należy wpisać adres IP kasy (w kasie jest to opcja [45141]) Port – należy podać port TCP/IP wybrany w kasie (opcja [45142]) Port Name- tutaj należy wybrać port który nie istnieje na komputerze

d) Teraz należy się upewnić czy nasz komputer jest fizycznie połączony z kasą, w tym celu najlepiej z poziomu linii poleceń systemu wydać polecenie: "ping tutaj\_wstawić\_wybrany\_adres\_ip\_w\_kasie" jeżeli kasa odpowie to należy przejść do następnego punktu, jeżeli nie należy sprawdzić fizyczne połączenia sieciowe i czy nie mamy

ustawionej zapory sieciowej (firewall) która blokuje przepływ pakietów. Należy również zweryfikować ustawienia kasy odnośnie adresu IP. e) Na zakładce "Virtual Serial Port" klikamy "Create COM" w polu poniżej powinny

pojawić się następujące informacje:

2005-11-04 09:09:45: Virtual serial port COM5 created 2005-11-04 09:09:45: Connected device 192.168.0.14

(oczywiście data, czas, port i ip mogą być inne)

W przypadku gdyby przez dłuższy czas (do 30sek) nie pojawiła się informacja:

2005-11-04 09:09:45: Connected device 192.168.0.14

należy ponownie wykonać punkt d.

Po tych czynnościach programy mogą się komunikować przez utworzony wirtualny port szeregowy.

Uwaga: Istnieje możliwość aby program uruchamiał się przy starcie (uruchomieniu) systemu operacyjnego (komputera), służy do tego opcja: "Start HW VSP with Windows startup"

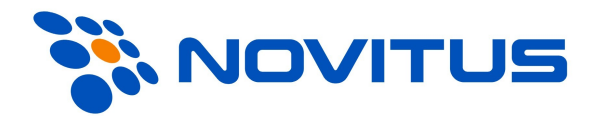

#### Przykładowa konfiguracja programu "HV Virtual Serial Port"

| *************************************** |                                         |        |     |  |  |
|-----------------------------------------|-----------------------------------------|--------|-----|--|--|
| *                                       | HW VSP Settings                         | *      |     |  |  |
| **********                              | *************************************** | ****** | *** |  |  |

 IP
 : 192.168.0.14

 Port
 : 5001

 Server port
 : 23

 Serial name
 : COM5

Status: ClosedBaud: -Bits: -Parity: -StopBits: -

Serial Rx : 50 Serial Tx : 212 Lan Rx : 212 Lan Tx : 51

Settings

Use TEA auth. : Off TEA Key : 01020304:05060708:090A0B0C:090A0B0C

| Off              |
|------------------|
| ff               |
| : Off            |
| : Off            |
|                  |
| Off              |
| : Off            |
| Construction Off |
| Off              |
| : Off            |
| l : Off          |
| : On             |
|                  |

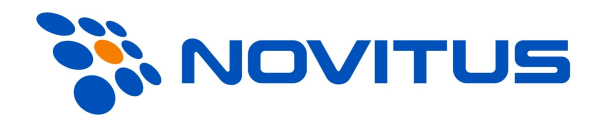

# Uruchamianie programu "HW Virtual Serial Port" dla kilku kas

W przypadku kiedy jeden PC-et ma się komunikować z kilkoma kasami po ethernecie program "HW Virtual Serial Port" musi być skonfigurowany poprzez parametry z linii poleceń, i uruchomiony w kilku kopiach. Najważniejsze parametry to:

| Paramert | Opis                                                                                                    | Przykład użycia     |
|----------|----------------------------------------------------------------------------------------------------|---------------------|
| -R       | Załadowanie zapisaniej konfiguracji, ten<br>parametr zawsze musi występować jako<br>pierwszy.                                                                    | -R                  |
| -ix:p    | Adres IP kasy i port usługi "Prot.Kasa-PC".                                                                                                    | -i192.168.0.14:5001 |
| -cx      | Ustawienie numeru wirtualnego portu.                                                                                                    | -c5                 |
| -Sx      | Tryb pracy programu jako serwer. Jeżeli<br>program ma współpracować z kasą należy<br>wyłączyć tą opcję. (x = 1 – włączenie opcji; x<br>= 0 – wyłączenie opcji)S0 |                     |
| -Nx      | Włączenie obsługi NVT. Jeżeli program ma<br>współpracować z kasą należy wyłączyć tą<br>opcję. ( $x = 1 - w$ łączenie opcji; $x = 0 - wy$ łączenie opcji).        | -N0                 |
| -Hx      | Ukryj okno programu po starcie. (x = $1 - w$ łączenie opcji; x = $0 - w$ yłączenie opcji).                                                                       | -H1                 |
| -Px      | Utwórz port po starcie. $(x = 1 - włączenie opcji; x = 0 - wyłączenie opcji)P1$                                                                                  |                     |
| -Wx      | Połącz ponownie po utracie połączenia. (x = 1<br>– włączenie opcji; x = $0$ – wyłączenie opcji).                                                                 | -W1                 |

Przykład parametrów dla kilku kopii programu w celu zapewnienia obsługi kilku kas:

| IP Kasy      | Port (Prot.Kasa-PC) | Wirtualny<br>port | Parametry                                      |
|--------------|---------------------|-------------------|------------------------------------------------|
| 192.168.0.10 | 5001                | COM5              | -R -i192.168.0.10:5001 -c5 -S0 -N0 -H1 -P1 -W1 |
| 192.168.0.11 | 5001                | COM6              | -R -i192.168.0.11:5001 -c6 -S0 -N0 -H1 -P1 -W1 |
| 192.168.0.12 | 6000                | COM7              | -R -i192.168.0.12:6000 -c7 -S0 -N0 -H1 -P1 -W1 |

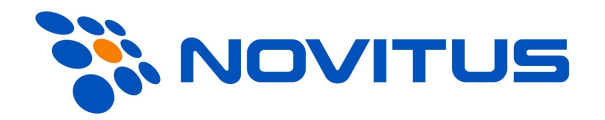

W celu uruchamiania programu dla kilku kas przy starcie systemu można wykonać następujący skrypt (.bat)

Zawartość pliku uruchom.bat:

start HW\_VSP.exe -R -i192.168.0.10:5001 -c5 -S0 -N0 -H1 -P1 -W1 start HW\_VSP.exe -R -i192.168.0.11:5001 -c6 -S0 -N0 -H1 -P1 -W1 start HW\_VSP.exe -R -i192.168.0.12:6000 -c7 -S0 -N0 -H1 -P1 -W1

Plik najlepiej umieścić w katalogu gdzie znajduje się "Virtual Serial Port", domyślnie jest to: "C:\Program Files\HW group\HW VSP" i dodać skrót do niego w autostarcie.